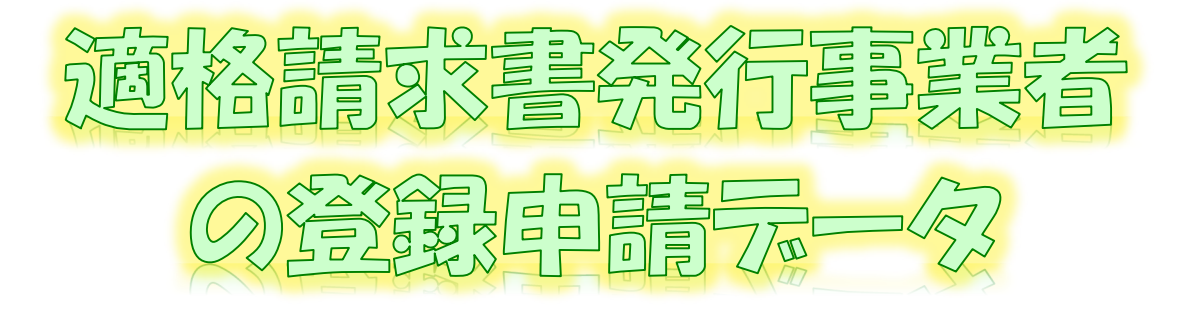

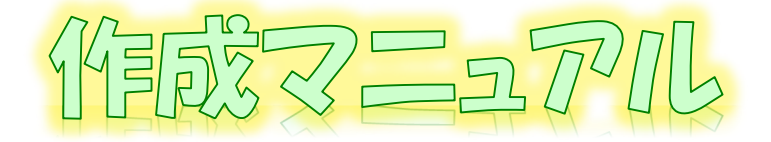

~ e-TaxV/7ト(WEB版(スマートフォン·公プレット別題))ver.~

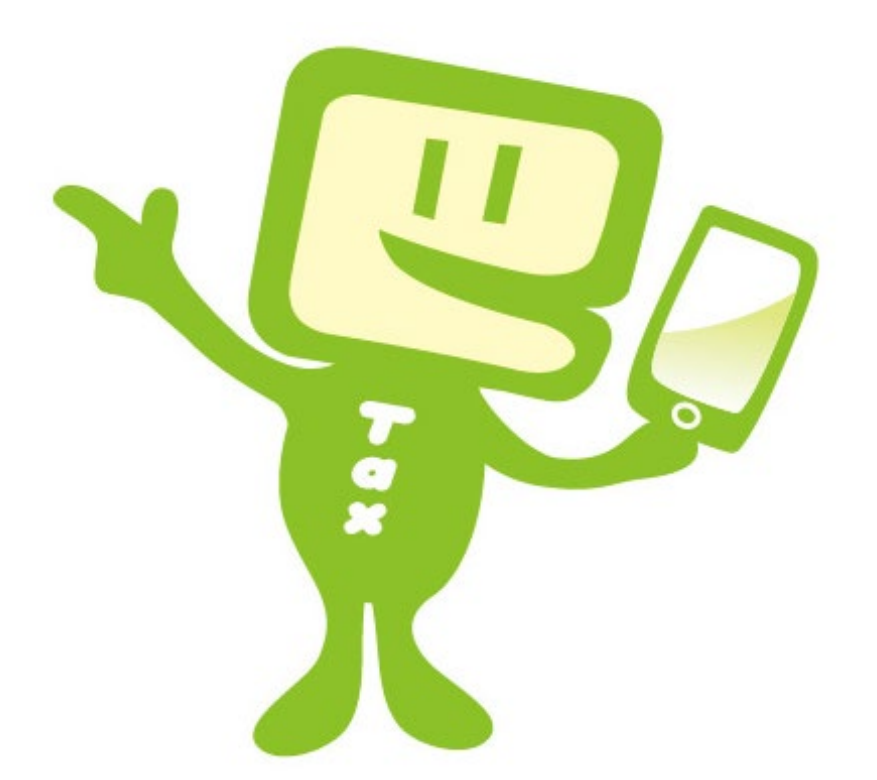

# 令和7年6月 国税庁 軽減税率・インボイス制度対応室

# 1 e-Taxソフト(WEB版)をスマートフォン・タブレットからご利用の場合のフ ローチャート

「適格請求書発行事業者の登録申請書」(以下「登録申請データ」といいます。)の 作成・送信等の手順は下図のとおりです。

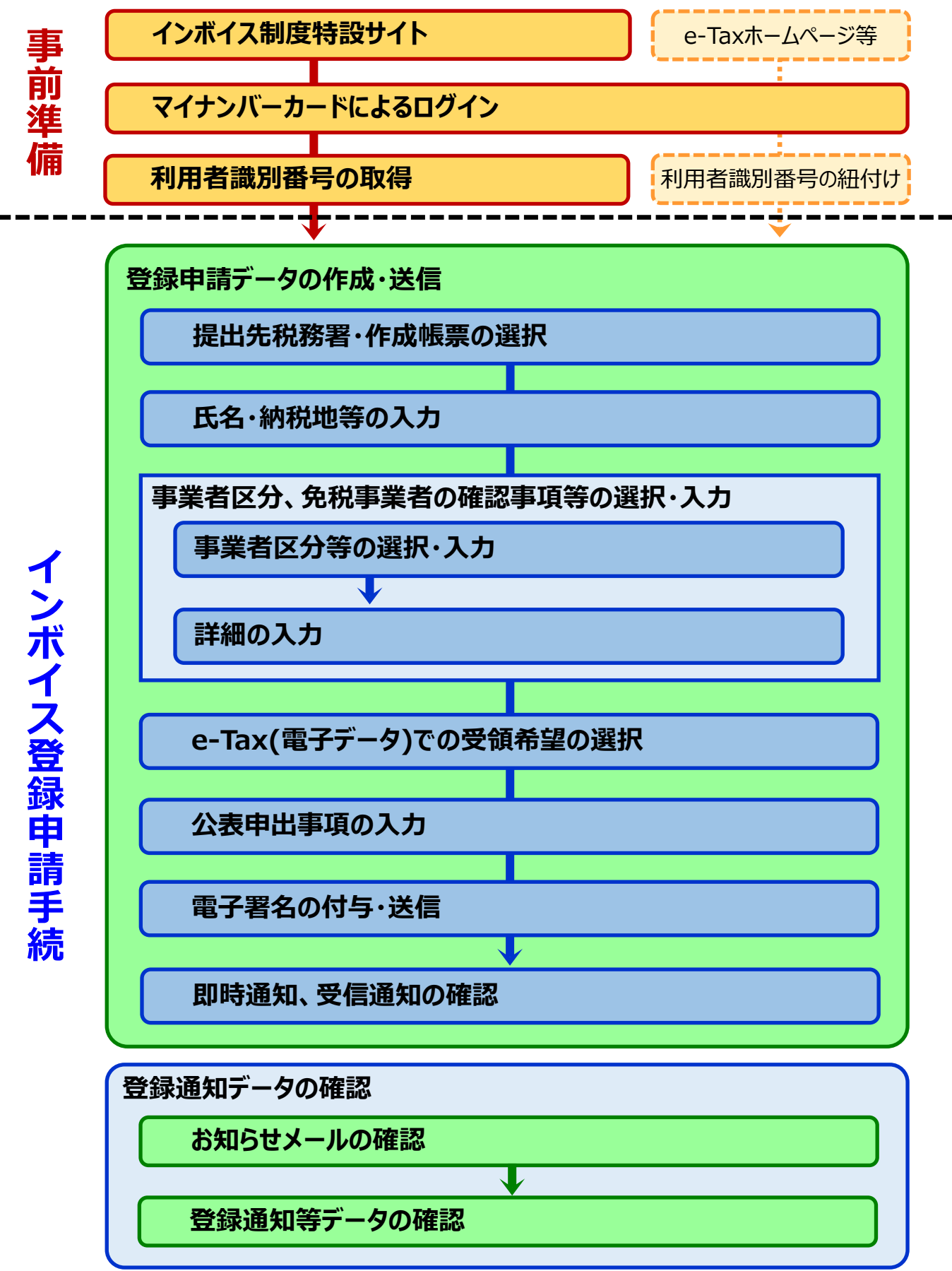

1

## 2 e-Taxソフト(WEB版(スマートフォン・タブレット利用))のご利用に当たって

## (1) e-Taxソフト(WEB版(スマートフォン・タブレット利用))でできること

e-Taxソフト(WEB版)をスマートフォン・タブレットからご利用の場合、「登録申請データ」の 「作成」、「送信」及び「登録通知データ(適格請求書発行事業者として登録後に登録番号 や氏名等の公表情報が記載された通知書)の内容確認」(※)等の登録申請に関する手続を e-Taxで行うことができます。

なお、登録申請データは、**画面遷移に従って入力していくことで、自動で入力に必要な 項目のみが表示されますので、**便利でスピーディーに登録申請データの作成が可能です。

## ただし、登録申請データの送信に当たっては、「電子証明書」が必要となりますので、<u>事</u> 前にマイナンバーカードの取得をお願いします。

※ 登録通知データをe-Taxソフト(WEB版)で確認するためには、登録申請データ作成時に登録通知を e-Tax(電子データ)で受領することを希望する必要があります。

#### (2) 作成可能手続

e-Taxソフト(WEB版(スマートフォン・タブレット利用))では、以下の手続が作成可能で す。

| 手続名                       |
|---------------------------|
| 適格請求書発行事業者の登録申請書(国内事業者用)  |
| 適格請求書発行事業者登録簿の登載事項変更届出書   |
| 適格請求書発行事業者の公表事項の公表(変更)申出書 |

(注) 国外事業者の方及び法人の方は、e-Taxソフト(WEB版)をパソコンからご利用ください。

なお、登録申請データの作成・送信と同時に、

- 「消費税課税事業者選択届出書」
- 「消費税簡易課税制度選択届出書」

の作成・送信をお考えの場合、スマートフォン・タブレットからご利用のe-Taxソフト(WEB版) では、作成・送信ができませんので、別途、e-Taxソフト等での作成・送信が必要になること にご注意ください。

## (3) 利用可能時間

| 火曜日~金曜日            | 24時間      |
|--------------------|-----------|
| 月・土・日・休祝日、休祝日の翌稼働日 | 8時30分~24時 |
| 12月29日~1月3日        | 休止        |

詳細は、「<u>e-Taxの運転状況・利用可能時間」</u>」をご確認ください。

## (4) 推奨環境

スマートフォン・タブレットからe-Taxソフト(WEB版)をご利用する場合は、「<u>利用環境の</u> <u>確認</u>」をご確認ください。端末によっては、一部動作に制約がある場合や、正しく動作しない可能性があります。特に画面の描画崩れは一部の機種で発生する場合があります。

また、ご利用の端末のOSバージョン、ブラウザ等の確認方法は機種により操作が異なりますので、各メーカーへお問い合わせください。

詳細は、「利用環境の確認」をご確認ください。

### (5) ご利用に当たっての注意事項

- ブラウザの「戻る」ボタン、「更新」ボタンを使用すると、入力内容が消えてしまうおそれが ありますので、ブラウザのボタンは使用せず、必ず画面内のボタン、リンクをご使用ください。
- ② ログアウトを行わずにタブ(ブラウザ)を閉じる(ブラウザの×をタップする。)と、再度ログイン しようとした際に、二重ログインエラーが表示されログインできなくなる場合があります。その ため、操作を終了する場合は、必ず画面上の「ログアウト」ボタンをタップしてください。

# 3 事前準備

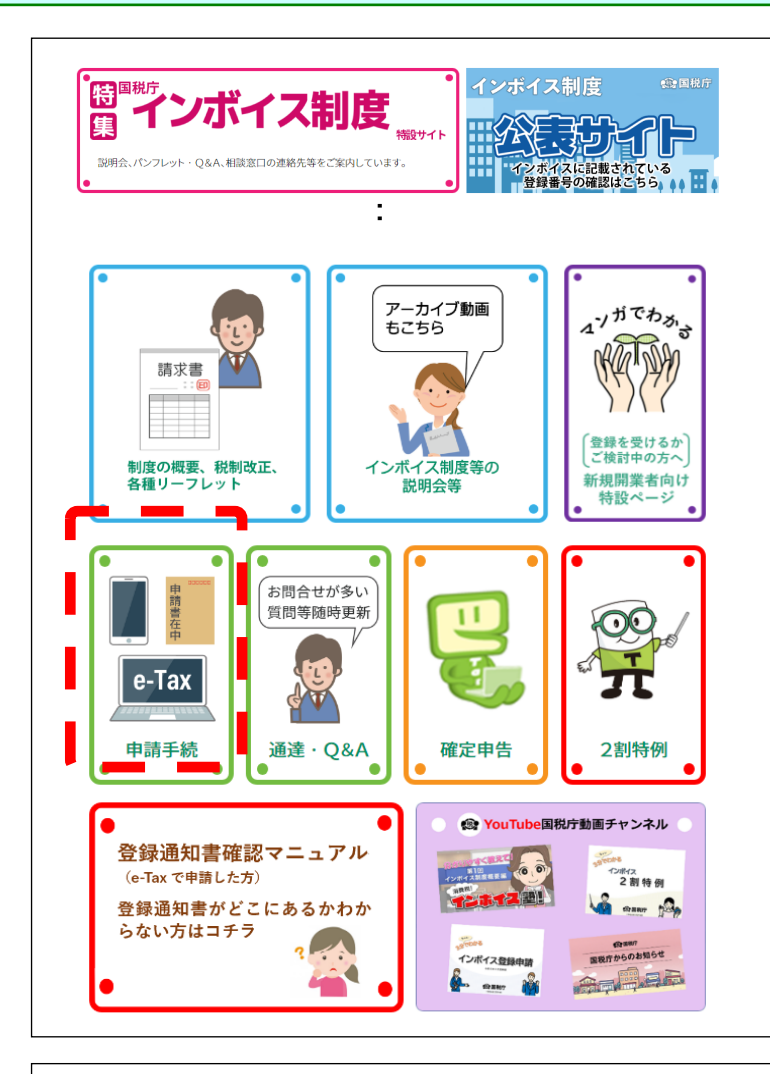

- 国税庁ホームページの「<u>インボイス制</u> <u>度特設サイト</u>」<sup>(※)</sup>の「<u>申請手続</u>」をク リックします。
  - ※「<u>インボイス制度特設サイト</u>」には、 上記のほか、インボイス制度の概 要、説明会の案内及びFAQ等を 掲載しています。

#### 申請手続

適格請求書(インボイス)を交付するためには、納税地を所轄する 税務署長に<mark>登録申請を行う必要</mark>があります <mark>登録申請は・・・</mark>

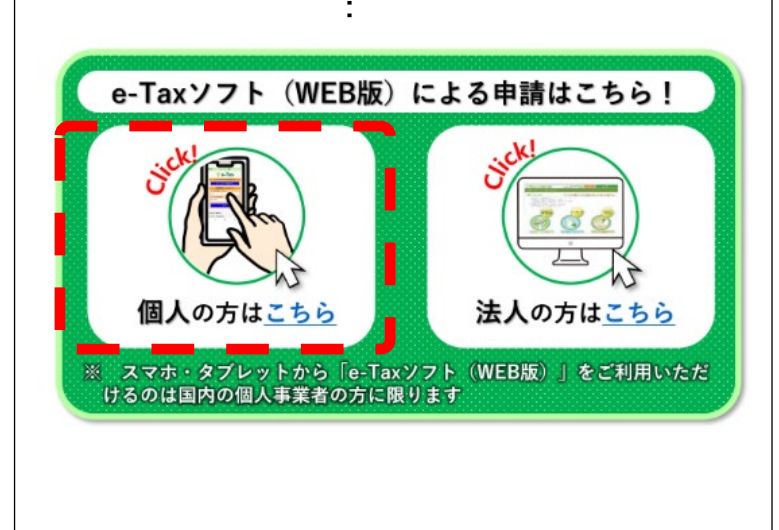

②「個人の方はこちら」をクリック ※ e-Tax(WEB版)をスマートフォ ン・タブレットでご利用の方は、国内の 個人事業者に限ります。

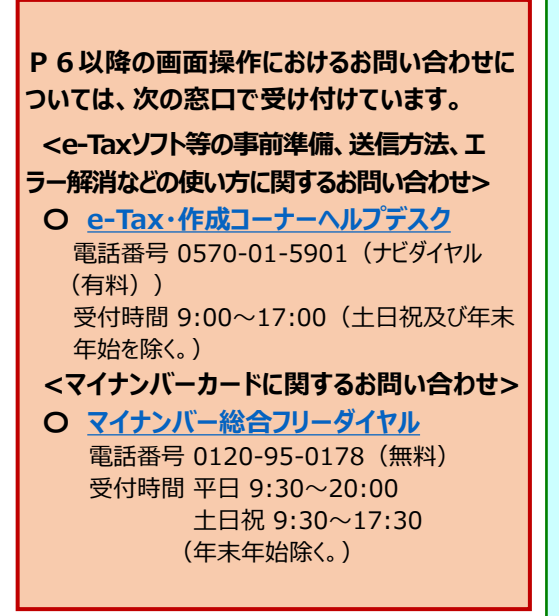

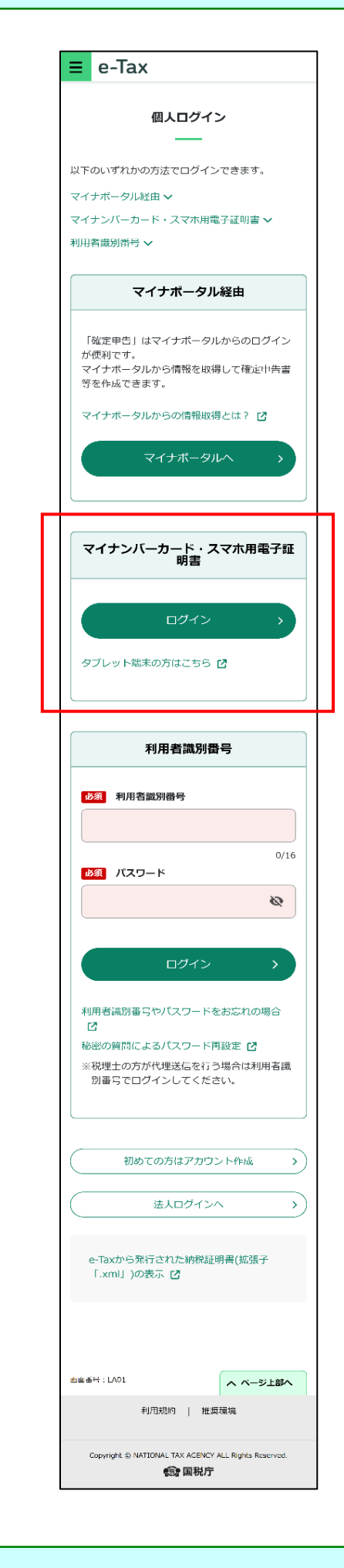

③ e-Taxソフト(WEB版)をスマートフォン・タブレット からご利用の場合のトップ画面が表示されます。

スマートフォンの場合は、「マイナンバーカード・スマ 木用電子証明書」の[ログイン]をタップしてください。

(参考) マイナポータルのインストール

以降の手続には、Android 端末の方はGoogle Play、iPhoneの方はApp Storeから「マイナポー タル」のインストールが必要となります。

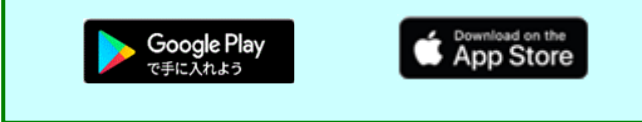

タブレットの場合は、[タブレット端末の方はこちら] をタップし、以下の画面からマイナンバーカードの読 み取りを行ってください。

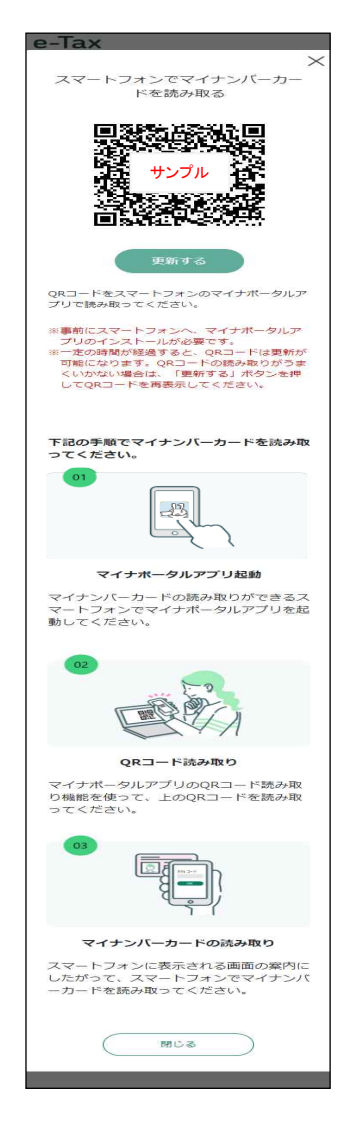

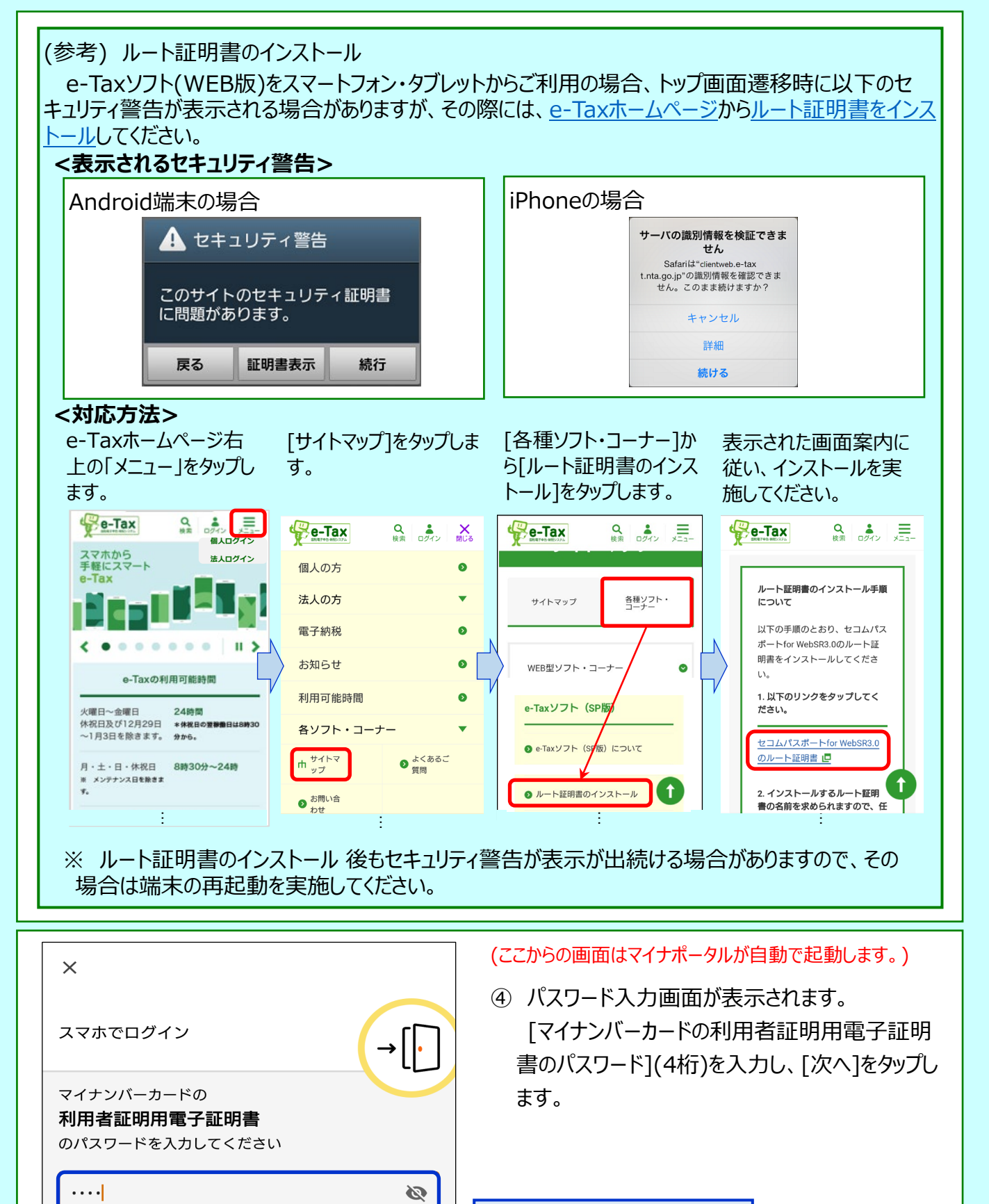

| パスワードを入力することで[次へ] |
|-------------------|
| が選択可能となります。       |

►

次へ

▶ 利用者証明用電子証明書のパスワードとは

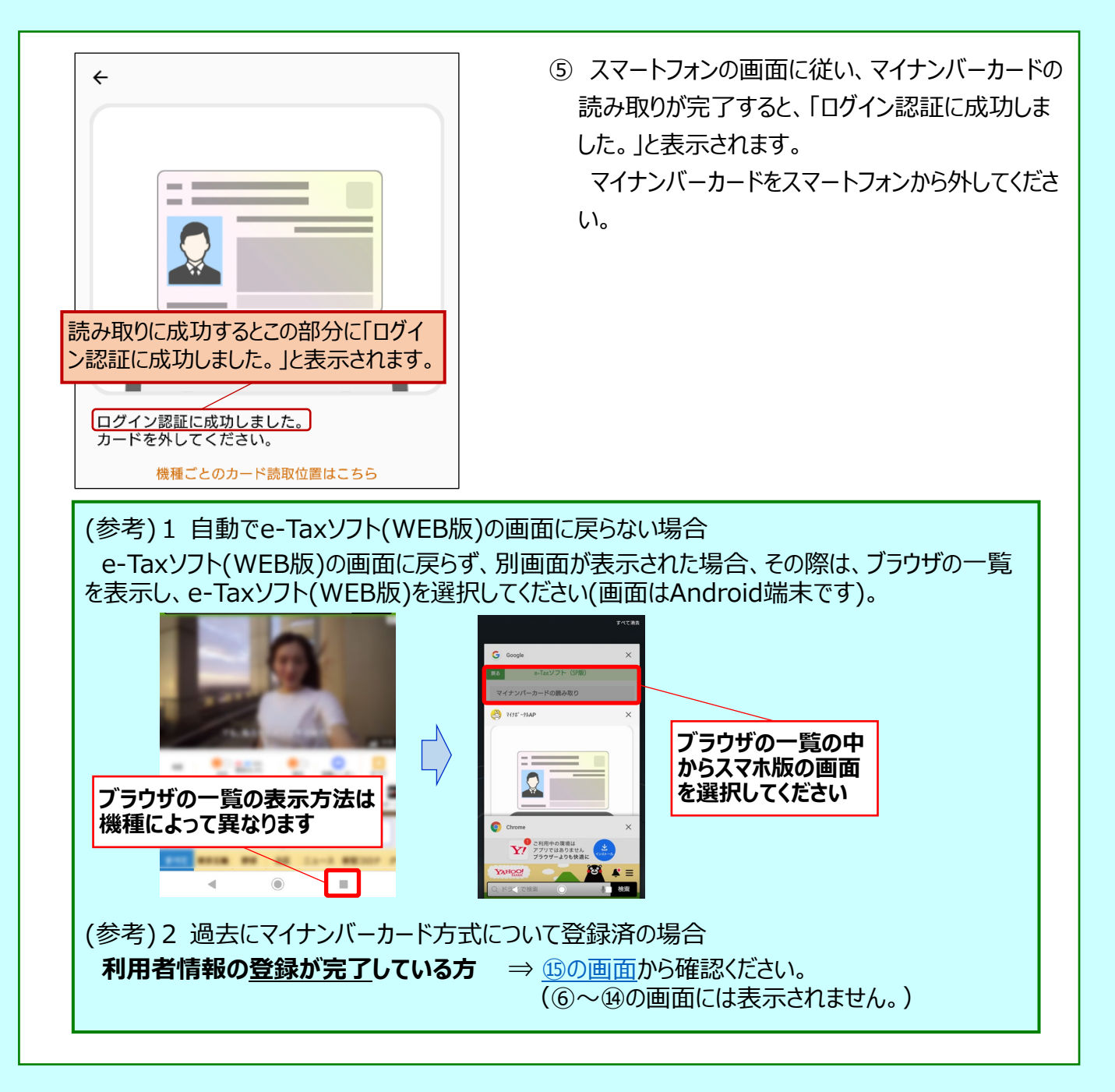

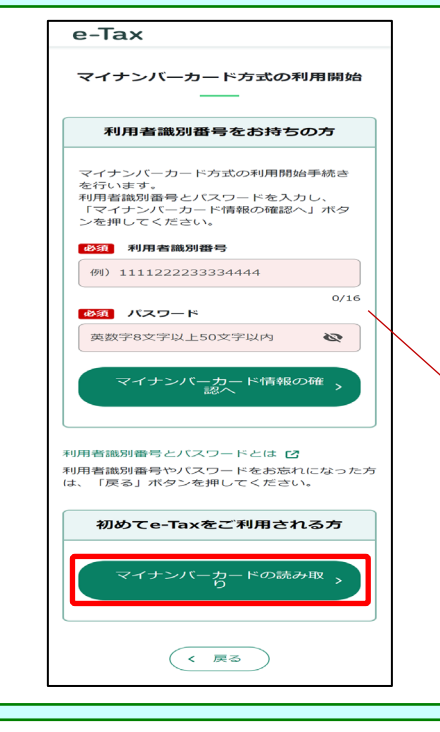

e-Tax

(ここから、e-Taxソフト(WEB版)の画面に自動で戻ります。)

⑥ マイナンバーカード方式を利用開始するための画面 が表示されます。

「初めてe-Taxをご利用される方」の[マイナンバー カードの読み取り]をタップします。

#### (参考) 既に利用者識別番号をお持ちの場合

利用者識別番号及びパスワードを入力し、[マイナンバーカード 情報の確認へ]をタップします。

- (注) 既に利用識別番号をお持ちの方が新たに利用者識別番号を取得すると、以前使用していた利用者識別番号は利用できなくなります(<u>1000画面</u>にも記載あり。)。
  - ⑦ マイナンバーカード情報の確認画面が表示されます。

マイナンバーカードの入力方法について、「入力方 法の選択」の「マイナンバーカードから読み取る」又 は「直接入力する」のいずれかを選択してください。

「マイナンバーカードから読み取る」を選択した場合は、「読み取り方法」の「この端末を利用」又は「QRコードを表示」のいずれかを選択し、[次へ]をタップします。

例では、「入力方法の選択」を[マイナンバーカー ドから読み取る]、「読み取り方法」は[この端末を 利用]を選択しています。

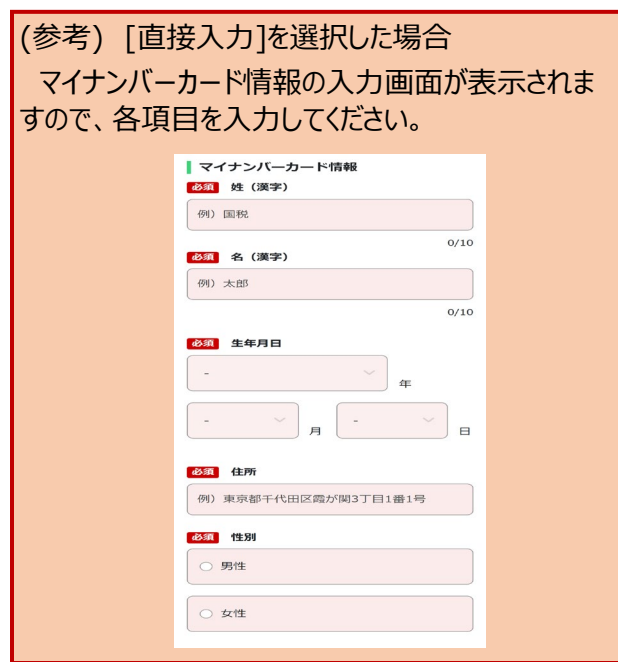

マイナンバーカード情報の確認 納税者本人のマイナンバーカード情報を入力してくださ 入力方法の選択 マイナンバーカードから読み取る 必須 読み取り方法 この端末を利用 ORコードの表示 この端末を利用 マイナンバーカードをこの端末で読み取る方は 事前にマイナポータルアプリのインストールが 必要です。マイナポータルアプリがインストール されている方は「この端末を利用」ボタンを押し てください。 マイナポータルアプリが起動しますので、券面 事項補助入力用パスワード(4桁の数字)を入力 してください App Store
 Google Play
 で手に入れよう この端末を利用 > 入力内容に誤りがないかご確認の上、誤りがなければ 『タンを押してください』 く 戻る

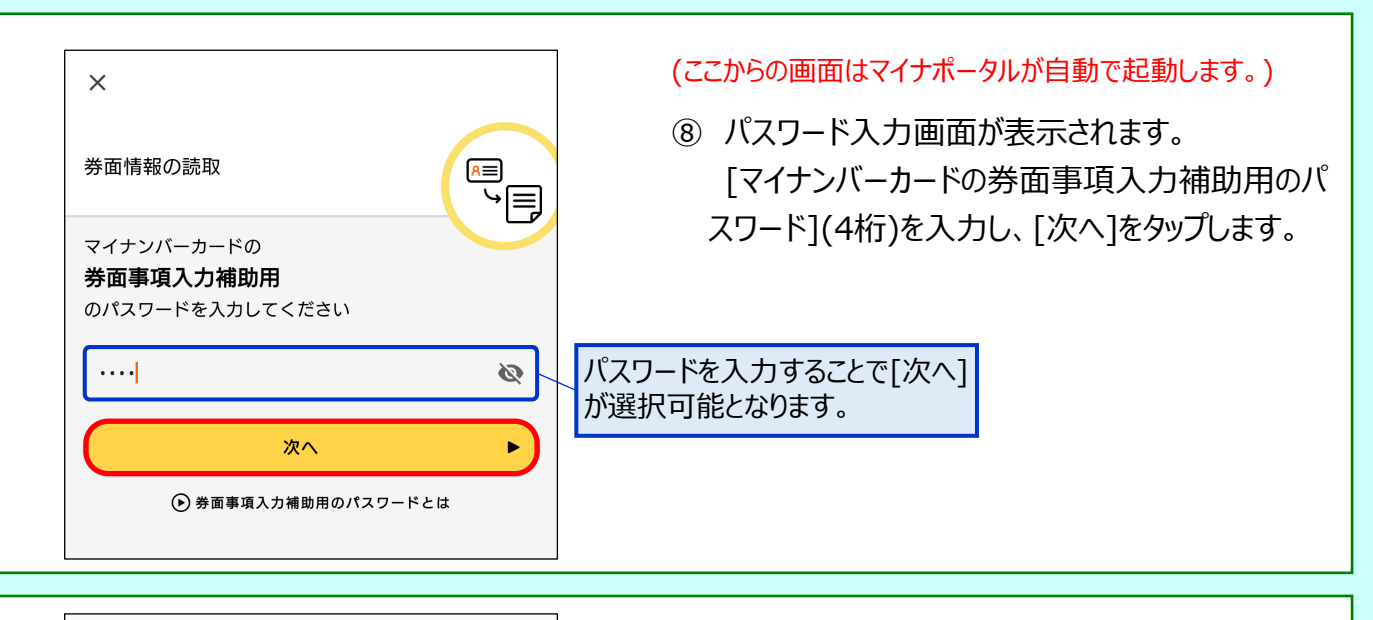

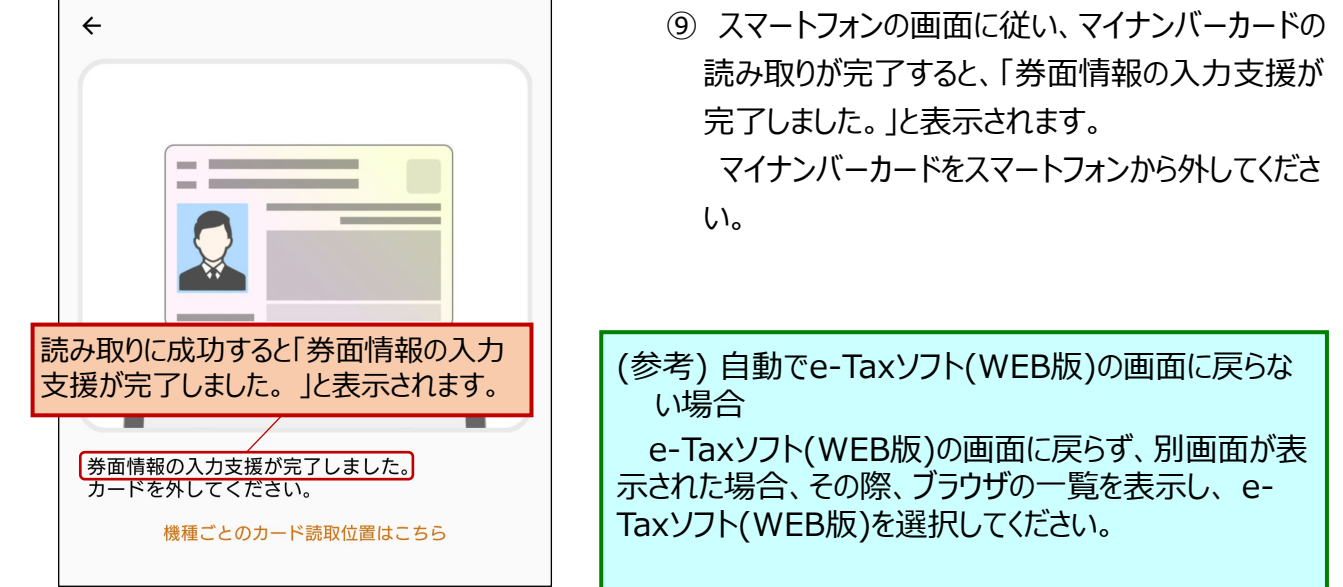

|      | マイナンバーカード情報の確認                             |
|------|--------------------------------------------|
|      | 国税太郎                                       |
|      | 生年月日                                       |
|      | 昭和55年1月1日                                  |
|      | 住所                                         |
|      | 東京都千代田区霞旗3-1-1                             |
|      | 性界川                                        |
|      | 男性                                         |
| スチれに | り内容に誤りがないかご確認の上、誤りがな(<br>ず「次へ」ボタンを押してください。 |
|      | 次へ >                                       |

- (このあと、e-Taxソフト(WEB版)の画面に自動で戻ります。)
- ① マイナンバーカード情報が反映されます。
   表示された内容をご確認のうえ、[次へ]をタップします。

| e-Tax 🕜 よくある質問                                  | 山 利用有情報の詳細を入力9る画面が表示されま                                                                                                    |
|-------------------------------------------------|----------------------------------------------------------------------------------------------------|
| 利用者情報登録                                         | す。                                                                                                    |
|                                                 | ⑩で入力した事項以外を入力し、[内容確認する]                                                                                                    |
| 利用者情報 內容確認 整绿完了                                 |                                                                                                    |
| 322.5%                                          | をグリノします。                                                                                                    |
| 納税者本人の氏名や生年月日等の情報を入力して、<br>「内容確認する」ボタンを押してください。 |                                                                                                    |
| ご利用者情報                                          |                                                                                                    |
| 必須                                              |                                                                                                    |
| 国税                                              | 「必須」箇所に入力がないと次画面に進みません。                                                                                                    |
| 2/29<br>必須 名(漢字)                                |                                                                                                    |
| 太郎                                              |                                                                                                    |
| 2/29                                            |                                                                                                    |
| 必須 姓 (フリガナ)                                     |                                                                                                    |
| 4/59                                            |                                                                                                    |
| 砂須 名 (フリガナ)                                     |                                                                                                    |
| לםפ                                             |                                                                                                    |
| 3/59<br>必須 生年月日                                 |                                                                                                    |
| 1980 ~                                          |                                                                                                    |
|                                                 |                                                                                                    |
|                                                 |                                                                                                    |
| 作生另目                                            |                                                                                                    |
| <ul> <li>● 男性</li> <li>○ 女性</li> </ul>          |                                                                                                    |
| 電話番号                                            |                                                                                                    |
| 例) 080 - 例) 1111 - 例) 2222                      |                                                                                                    |
| メールアドレス @                                       |                                                                                                    |
| 例)taro.kokuzei@nta.go.jp                        | (参考) 税務者からのお知らせ等を受信するメールアドレスを登                                                                                                    |
| 0/128                                           | 録でさます。お知らせメールに表示する死名を登録( <i>こ</i> の場合、                                                                                                    |
| 確認のため、上記と同じメールアドレスを再度入力し<br>てください。              | 登録したメールアトレスへ宛名を登録したことをお知らせする     マットボンを行われたす。     マットボンを行われたす。     マット・     マット・      マット・      マット・       マット・       マット・      マット・      マット・      マー・       マット・ |
| 例)taro.kokuzei@nta.go.jp                        | メール小达信されまり。)りることもできまり。                                                                                                    |
| 0/128                                           |                                                                                                    |
| お知らせメールへ表示する宛名 🚱                                | マメールスドレフ笑を登録するという。                                                                                                    |
| 0/30                                            |                                                                                                    |
| 必須 職業(事業内容)                                     | 祝務者から登録通知テータを送信した時点で登録した                                                                                                    |
| 例) 〇〇小売業                                        | メールアトレスにお知らせメールか达信されますので、すぐに                                                                                                    |
| 0/20                                            | 内谷を唯認することかできます(达信されるお知らせメール                                                                                                    |
| <b>納税地情報</b><br>「郵便番号から住所入力」を押すと自動的に提出先税        | の1メーンは、 <u>P29</u> を参照。)。                                                                                                    |
| 務署が選択されます。                                      |                                                                                                    |
|                                                 |                                                                                                    |
| 郵便番号 100 - 0013 郵便番号から                          |                                                                                                    |
| 3/3 4/4                                         |                                                                                                    |
| 必須都道府県                                          |                                                                                                    |
| 東京都                                             |                                                                                                    |
| <b>必須</b> 市区町村                                  |                                                                                                    |
| 千代田区霞が関                                         |                                                                                                    |
| 2/50                                            |                                                                                                    |
| 3-1-1                                           |                                                                                                    |
| 5/50                                            |                                                                                                    |
| 建物名 - 号室                                        |                                                                                                    |
| 例)財務ビル201                                       |                                                                                                    |
| 0/50                                            |                                                                                                    |
| :                                               |                                                                                                    |
|                                                 |                                                                                                    |

| (前画面からの続き)<br>:                                                                                         |                                                                                                 |
|----------------------------------------------------------------------------------------------------|-------------------------------------------------------------------------------------------------|
| 事業所などの所在地                                                                                               |                                                                                                 |
| 税務署へ事業所などを納税地として届け出ている方は<br>入力してください。<br>左のチェックボックスにチェッ<br>クすると事業所の所在地が入力<br>できます。                      |                                                                                                 |
| 提出先税務署                                                                                                  |                                                                                                 |
| <ul> <li>必須 税務署</li> <li>選択してください</li> </ul>                                                            |                                                                                                 |
| <ul> <li>納税用確認番号などについて</li> <li>必須 納税用確認番号</li> <li>例) 123456</li> </ul>                                | 各項目にヘルプを設けていますので、不明点はその都度、確認することができます。                                                          |
| 0/6<br>必須 納税用力ナ氏名・名称 @<br>例) コクセ <sup>*</sup> イタロク                                                      |                                                                                                 |
| 0724<br>利用者識別番号の通知希望                                                                                    |                                                                                                 |
| 利用者登録を完了すると「利用者識別番号」が発行さ<br>れます。<br>電子納税などを予定されている方は、利用者識別番号<br>が必要になるケースがあります。<br>必要ない方は、チェックを外してください。 |                                                                                                 |
| ☑利用者識別番号の通知を希望する                                                                                        | _ 利用者識別番号の通知を希望し<br>ない場合は☑を外します。                                                                |
| 未完了項目が 個あります<br>ここを押すと最初の <b>へ</b><br>未完了項目に移動します。                                                      | (参考)利用者識別番号について                                                                                 |
| 内容確認する<br>< 戻る                                                                                          | マイナンハーカートによるロクイン」は、利用者識別番号の入力は不要ですが、電子納税や税理土への依頼等を予定している場合は、利用者識別番号が必要になりますので、通知を希望することをお勧めします。 |

| 既に利用者識別番号を取得されている方へ                                                                                                  |              |
|----------------------------------------------------------------------------------------------------|--------------|
| 新たにマイナンバーカード方式の利用開始手続き<br>を行った方は、今までの利用者識別番号はご利用<br>できなくなりますので、申告書等の送信結果をお<br>知らせしている「メッセージボックス」の内容確<br>認等もできなくなります。 |              |
| :                                                                                                    | $\backslash$ |
| 後日、税務署から利用者識別番号等の通知書を郵<br>送いたします(提出期限が間近の場合は、書面に<br>よる申告書等の提出をご検討ください。)。                                             |              |
| ※ このメッセージは確認のため、すべての方に<br>表示しています。                                                                                   |              |
| ОК                                                                                                    |              |

① 利用者識別番号を新たに発行することについての注意メッセージが表示されます。
 内容をご確認のうえ、[OK]をタップします。

既にe-Taxを利用している場合には、従来利用していた利用者識別番号に係る情報の確認が行えなくなるため注意が必要です。 ※ 過去に利用者識別番号を取得しただけであれば新たに取得したとしても特段の問題は生じません。

| e-Tax 💡 よくある質<br>問                                                                                                    |
|----------------------------------------------------------------------------------------------------|
| 山交地部                                                                                                    |
| 内谷唯認<br>——                                                                                                    |
| 利用者情報 内容確認 登録完了<br>登録                                                                                                    |
| 提出先税務署をはじめ、入力内容<br>を確認いただき、間違いがなけれ<br>ば、「送信する」ボタンを押して<br>ください。<br>内容を変更する場合は、「戻る」<br>ボタンを押してください。<br>※納税用確認番号は大切に保管し<br>てください。印刷、保存をお勧<br>めします。<br>ご利用者情報 |
| 氏名(漢字)                                                                                                    |
| 国税 太郎                                                                                                    |
| <b>氏名(フリガナ)</b><br>コクゼイタロウ                                                                                                    |
| <b>生年月日</b><br>昭和55年1月1日                                                                                                    |
|                                                                                                    |
| 性別                                                                                                    |
| 男性                                                                                                    |
| 電話番号                                                                                                    |
| 03-3581-4161                                                                                                    |
| メールアドレス                                                                                                    |
| shinseisya@nta.go.jp                                                                                                    |
| <b>お知らせメールへ表示する宛名</b><br>国税 太郎                                                                                                    |
| 職業(事業内容)<br>小売業                                                                                                    |
| ÷                                                                                                    |

13 入力内容を確認する画面が表示されます。 内容に誤りがなければ、[送信する]をタップします。

(修正すべき内容があれば、[戻る]をタップして修正 を行います。)

#### (左画面の続き) ÷

納税地情報 住所

〒100-0013 東京都千代田区霞 が関3-1-1

事業所などの所在地

〒100-0013 東京都千代田区霞 が関3-1-1

#### 提出先税務署

〒100-0013 東京都 麹町税務 署

■ 納税用確認番号などについ て

納税用確認番号

123456

納税用カナ氏名・名称

コクゼイ タロウ

利用者識別番号の通知希望

利用者識別番号の通知を希望 する

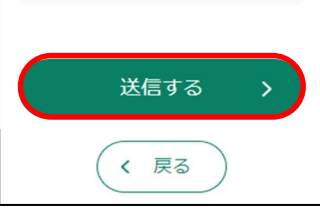

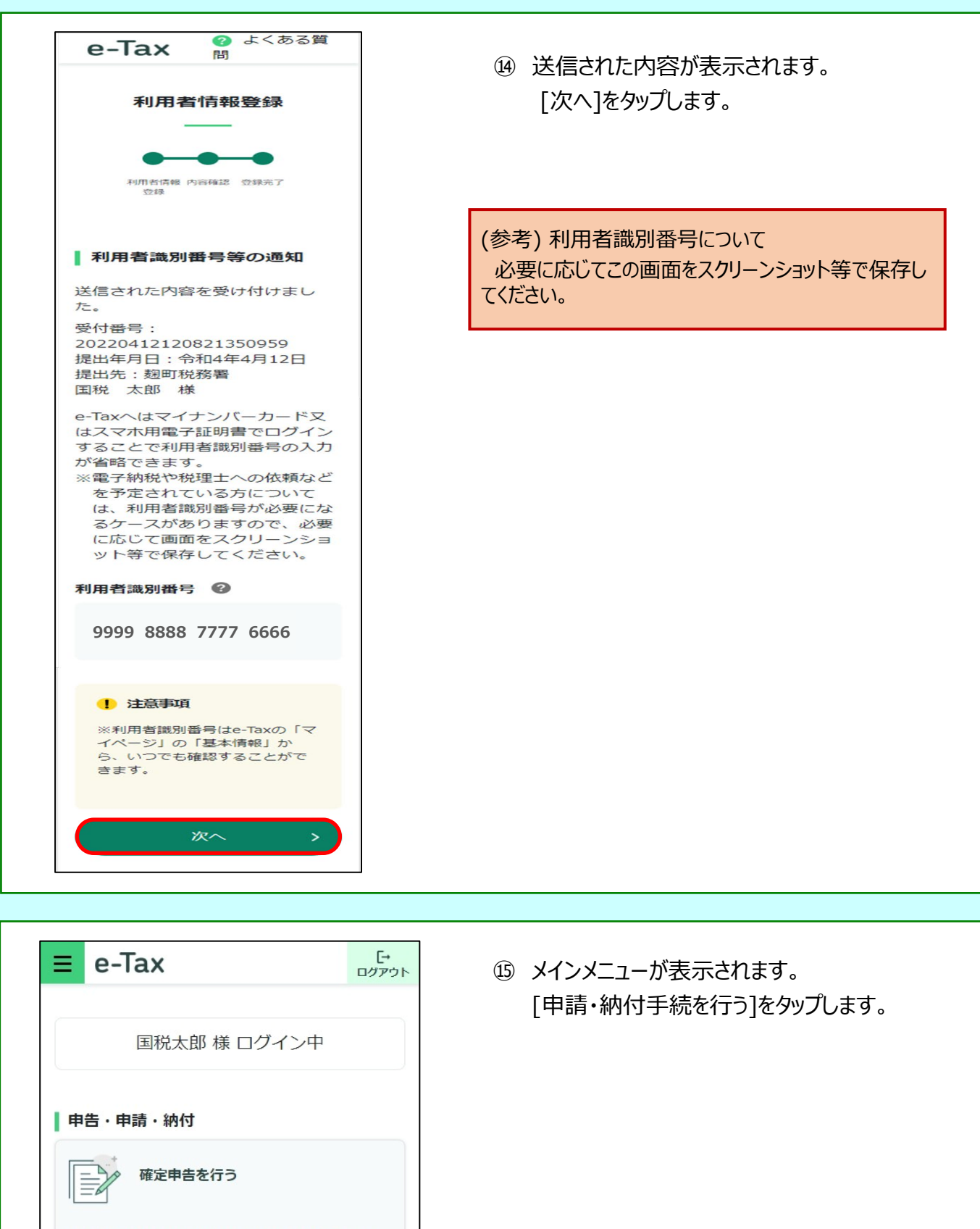

所得税、贈与税、個人消費税等の申告書を作成できます

|        | 申請・納付手続を行う           |
|--------|----------------------|
| 源泉所得税、 | 法定調書等の申請及び納税証明書の交付請求 |
| を行うことが | ができます                |

| 戻る                   | 申請                     | ・納税                 |   |
|----------------------|------------------------|---------------------|---|
| 作成する<br>以下の手編<br>ます。 | 手続を選択してく:<br>売以外の作成はPC | ださい。<br>サイトからご利用いただ | け |
| 納付情報                 | を登録する                  |                     |   |
| 納付情報                 | 登録依頼                   |                     | Ø |
| 納税証明                 | 書の交付請求を行               | õ                   |   |
| 納税証明書                | 書の交付請求(署               | 名省略分)               | Ø |
|                      |                        | ÷                   |   |
| 振替納税                 | の申込みを行う 😮              | 1                   |   |
| 口座振替                 | 依頼書(申告所得               | 税及び復興特別所得税)         | Ø |
| 口座振替                 | 依賴書(消費税及               | び地方消費税)             | Ø |
| インボイフ                | 、制度の申請・届出              | 等を行う 😮              |   |
| 登録申請                 | (国内事業者用)               | (令和3年10月1日~…        | 0 |
| 登録簿の                 | 登録事項変更届出               | (令和3年10月1日~…        | Ø |
| 公表事項                 | の公表 (変更) 申             | 出                   | Θ |

① 作成帳票を選択する画面が表示されます。[提出先税務署の選択]をタップします。

| 🕫 インボイス制度の申請・届出等を行う                                                |
|--------------------------------------------------------------------|
| 適格請求書発行事業者の登録申請(国内事業者<br>用)(令和5年10月1日~令和12年9月29日)を作成<br>することができます。 |
| 提出先税務署の選択                                                          |
| 登録申請書の作成                                                           |
| 公表申出書の作成                                                           |
| ※提出先税務署および内容の作成を実施後、「次へ」をタッブ<br>し次の画面で「送信」を行ってください。<br>次へ          |

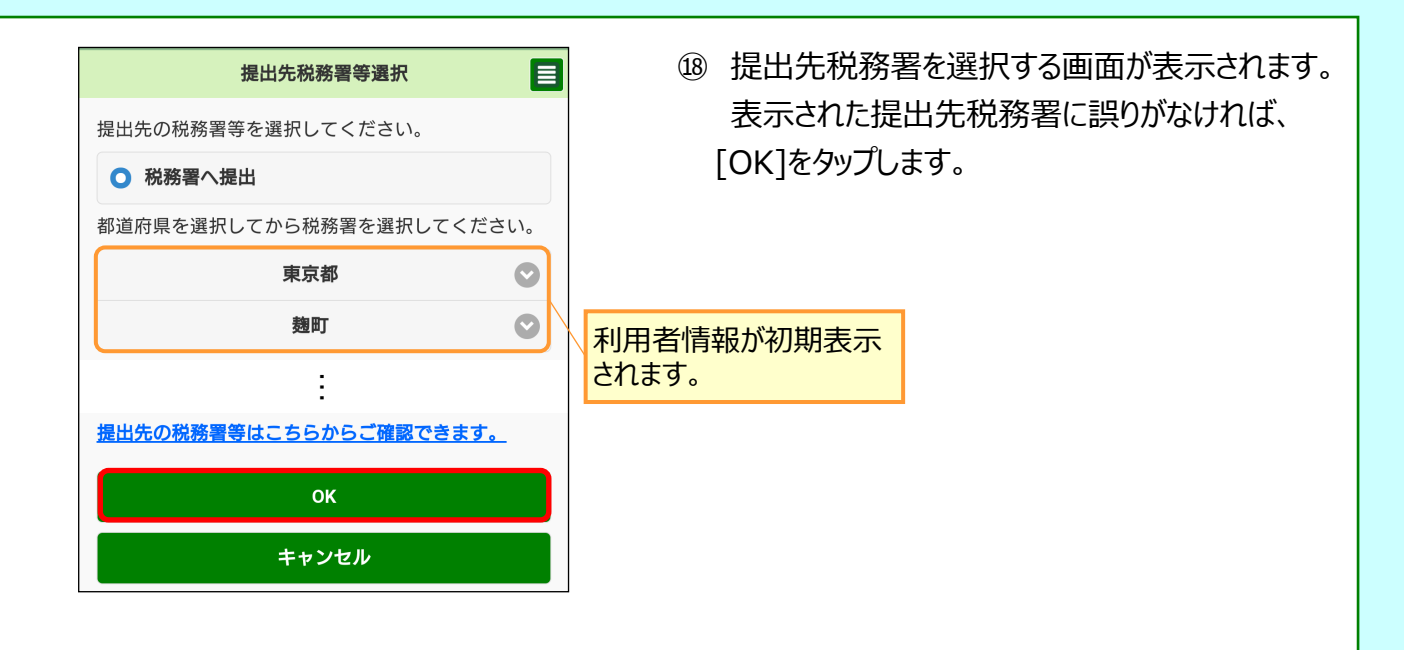

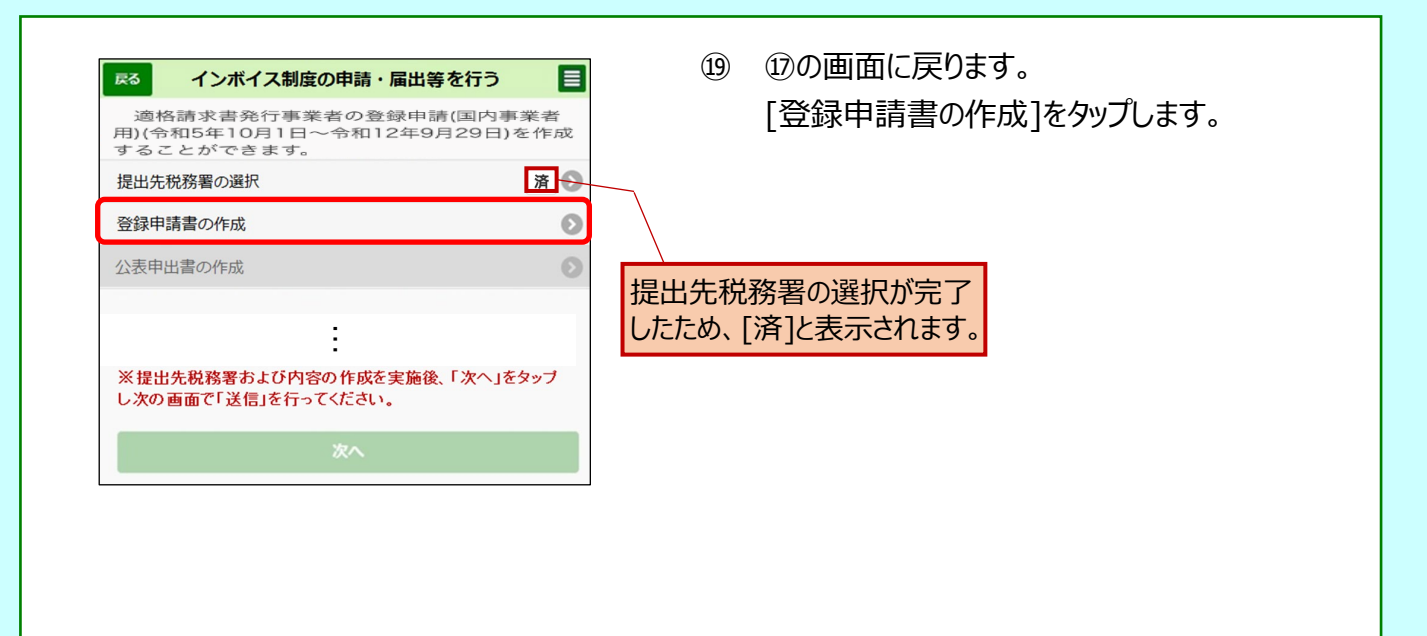

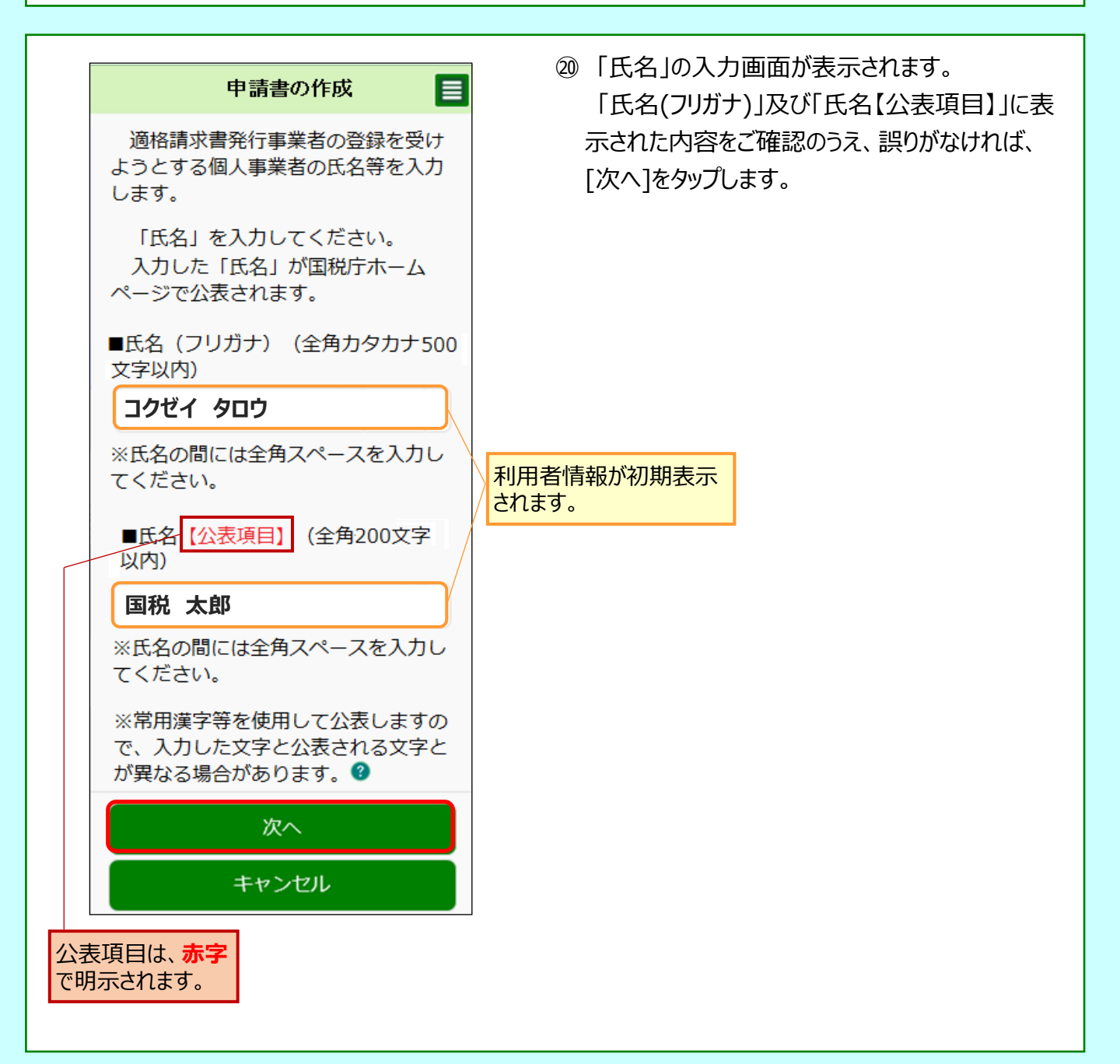

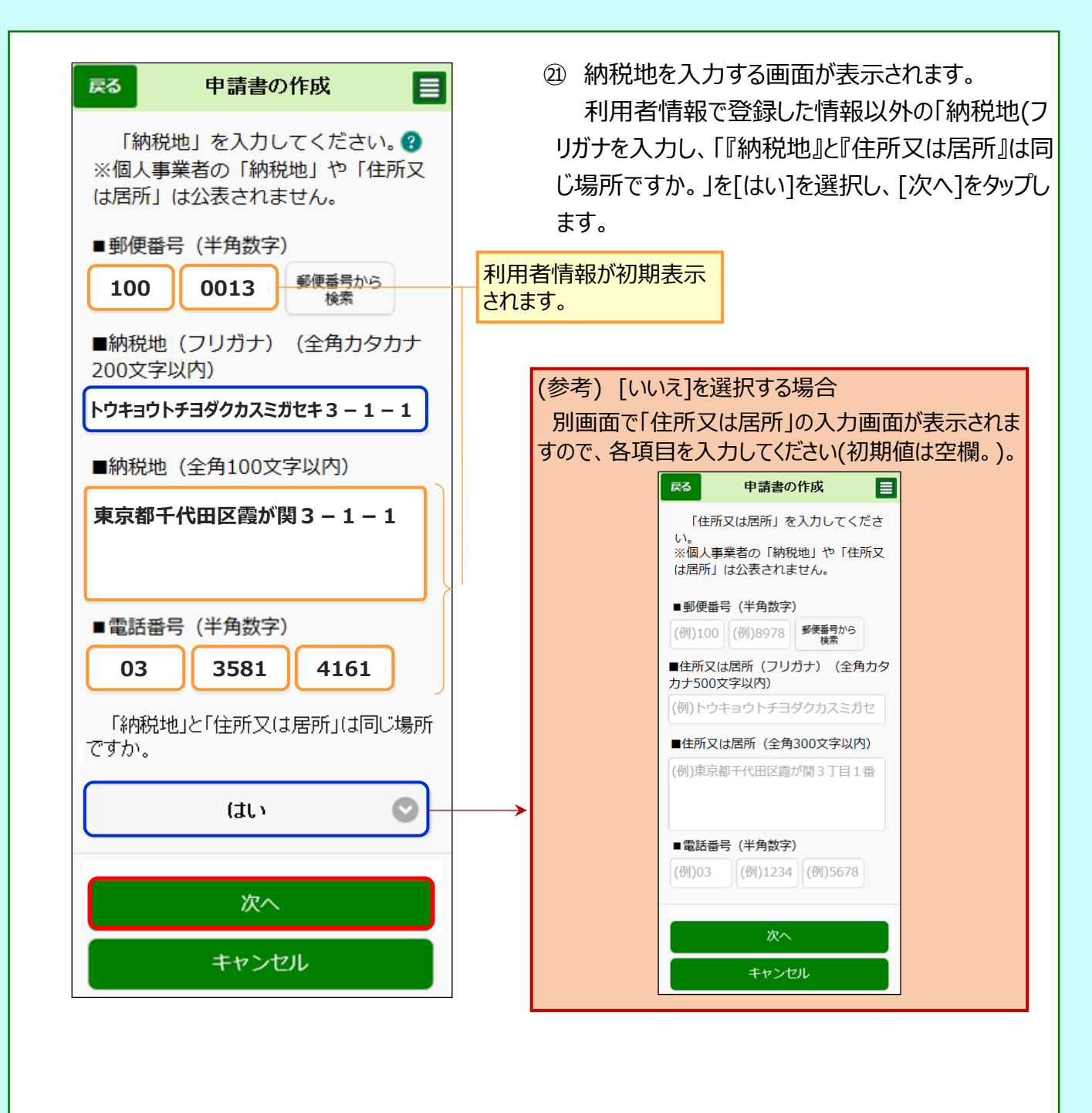

# 4 登録申請データの作成・送信(事業者区分が「新規事業者」の場合)

次の個人事業者がe-Taxソフト(WEB版)をスマートフォン・タブレットからご利用して、登録申請データの作成・送信を行うこととした場合の画面遷移は次のとおりとなります。

| マイナンバーカード  | :取得済み                                        |   |
|------------|----------------------------------------------|---|
| e-Taxの利用   | :初めて利用する                                     |   |
| 氏 名        | :国税 太郎(コクゼイ タロウ)                             |   |
| 生年月日       | :昭和55年1月1日                                   |   |
| 住 所        | : 東京都千代田区霞が関3-1-1                            |   |
| 事業内容       | : 小売業                                        |   |
| 電話番号       | : 03-3581-4161                               |   |
| 事業者区分      | : <mark>新規事業者(課税期間の初日から登録を受けようとする事業者)</mark> |   |
| 消費税法違反     | :該当なし                                        |   |
| 相続による事業の承継 | は:該当なし                                       |   |
| 登録通知       | :e-Tax(電子データ)による受け取りを希望                      |   |
| 納税管理人      | :定めていない                                      |   |
|            |                                              | J |

| 戻る           | 申請書の作成        |   |
|--------------|---------------|---|
| 新たに事業を開始した個人 | 事業者に該当しますか。 🛿 |   |
|              | はい            | 0 |
|              |               |   |
|              | 次へ            |   |
|              | キャンセル         |   |
|              |               |   |

② 新たに事業を開始した個人事業者かどうかを選択する画面が表示されます。 新規事業者に該当するため [はい]を選択し、[次へ]をタップします。

![](_page_18_Figure_0.jpeg)

② 事業を開始した日の属する課税期間の初日から登録を希望する場合ですので、[はい]を選択の上、[次へ]をタップし、次画面で課税期間の初日を入力します。

課税期間の初日が入力できましたら、 [次へ]をタップしてください(20の画面へ 遷移します。)。

課税期間の初日については、新規開 業をした個人事業者の場合は、原則、 新たに事業を開始した年の1月1日

を入力します。

(開業日又は提出日を入力しないでくだ さい。)

※ 新たに事業を開始した年の1月1 日が登録年月日となりますが、開業 日まで取引が無い場合は、消費税申 告においては開業日以降の取引が対 象となります。

### (参考) 課税期間の初日から登録を希望するで[いいえ]を選択する場合

| 戻る                                    | 申請書の作成                                                                                                    |
|---------------------------------------|----------------------------------------------------------------------------------------------------|
| 事登した。<br>事登した。<br>目す。<br>提さいたで、<br>とい | 後を開始した日の属する課税期間の初日か<br>後を希望する場合は「はい」を選択してく<br>い。?<br>こに事業を開始した後、その課税期間の末<br>ごに登録申請書を提出する必要がありま<br>さできない場合、「いいえ」を選択してく<br>い。 |
|                                       | いいえ                                                                                                    |
|                                       | 次へ                                                                                                    |
|                                       | キャンセル                                                                                                    |
| 14                                    |                                                                                                    |

課税期間の初日を希望しないた め、[いいえ]を選択の上、[次へ]をタッ プします。

![](_page_19_Figure_0.jpeg)

![](_page_19_Figure_1.jpeg)

当該要件に該当しない場合は「いいえ」を選択 し、[次へ]をタップします。

「はい」を選択した場合は、以下のとおり 「いいえ」を選択した場合<u>P21</u>を参照してください。

・この申請書を提出する課税期間の翌課税期間 の初日から起算して15日前の日までに提出でき ないため、翌課税期間の途中から登録を受ける

はい or いいえ

次へ

キャンセル

場合

![](_page_20_Picture_0.jpeg)

翌課税期間の初日から登録を希望するか 等の確認画面が表示されます。

希望する場合は「はい」を選択し、[次 へ]をタップします。

希望しない場合は「いいえ」を選択し、[次 へ]をタップします。

「はい」を選択した場合は、以下のとおり 「いいえ」を選択した場合は、20の画面へ 遷移します。

翌課税期間の初日から起算して15日前 の日等の確認画面が表示されます。

希望する場合は15日前の日までに提出 する場合は「はい」を選択し、[次へ]をタッ プします。

15日前の日までに提出できない場合は 「いいえ」を選択し、[次へ]をタップします。

「はい」を選択した場合は、以下のとおり 「いいえ」を選択した場合は、<u>20</u>の画面へ 遷移します。

翌課税期間の初日から登録を行う場合は、 左記の画面において入力し、[次へ]をタップし ます(20の画面へ遷移します。)。

課税期間の初日については、新規開業をした個人事業者の場合は、原則、新たに事業 を開始した年の1月1日 を入力します。 (開業日又は提出日を入力しないでください。)

![](_page_21_Figure_0.jpeg)

一 光祝事業者の方は、個人番号の人力が必要で9ので、人力漏れかないようご注息ください(人)
い場合は登録申請データの処理に時間を要することもあります。)。

| 戻る       申請書の作成         納税管理人を定める必要のない事業者ですか。         ?         はい(定める必要がない)                                                  | <ul> <li>納税管理人を定める必要のない事業者かの確認画面が表示されます。</li> <li>納税管理人を定める必要がない場合は、</li> <li>[はい]を選択して、[次へ]をタップします。</li> </ul> |
|----------------------------------------------------------------------------------------------------|----------------------------------------------------------------------------------------------------|
| 次へ<br>キャンセル                                                                                                    | 【[いいえ(定める必要がある)]を選択する場合】<br>今後出国するなど、国内に住所を有しないことに<br>なる場合に選択してください。                                            |
| <ul> <li>(参考) [いいえ(定める必要がある)]を</li> <li>納税管理人の届出をしているかの確認通</li> <li>理人届出書の提出日」を入力します。</li> <li>※ 届出をしていない場合、申請が拒否さ</li> </ul> | 選択する場合<br>回面が表示されますので、届出をしている場合は、「消費税納税管<br>れることがあります。                                                          |
| <ul> <li>納税管理人の届出をしていますか。 ?</li> <li>はい(届出をしている) </li> </ul>                                                                  |                                                                                                    |
| 消費税納税管理人届出書の提出日を入力し<br>てください。<br>■消費税納税管理人届出書の提出日                                                                             |                                                                                                    |
| 守和     通訳(年)       通訳(月)     ○       通訳(日)     ○                                                                              |                                                                                                    |
| 次へ<br>キャンセル                                                                                                    |                                                                                                    |

| 戻る 申請書の作成                                      |            | 25 消費税法に違反して罰金以上の刑に処せられ<br>たことがたるかどうかの変認両面がまーされます                                 |
|------------------------------------------------|------------|-----------------------------------------------------------------------------------|
| 消費税法に違反して罰金以上(<br>に処せられたことはありません)              | の刑<br>か。 ③ | [はい]を選択して、[次へ]をタップします。                                                            |
| はい(刑に処せられたことがない)                               | 0          |                                                                                   |
| 刑の執行を終わり、又は執行<br>けることがなくなった日から24<br>経過していますか。? | iを受<br>年を  |                                                                                   |
| 選択してください                                       | $\odot$    | -[いいえ]を選択した場合には、刑の執行が終わる、若しくは、<br>執行を受けることがなくなって2年を経過しているかどうかの確<br>認メッセージが表示されます。 |
| 次へ                                             |            | この画面における選択がいずれも[いいえ]となった場合、<br>送信された登録申請は拒否されることがあります                             |
| キャンセル                                          |            |                                                                                   |

![](_page_23_Figure_0.jpeg)

29 「適格請求書発行事業者の事 業承継」についての確認画面が表 示されます。

相続により事業を承継していない ため、[いいえ]を選択して、[次へ]を タップします

#### ○ 適格請求書発行事業者の死亡届出書に関する事項の入力

| 戻る            |                    | 申請書の        | 作成     | E |
|---------------|--------------------|-------------|--------|---|
| 適格請す<br>■提出年月 | 検書発行事業者の死亡届出<br>□日 | 出書の事項を入力してく | ださい。 😗 |   |
|               | 選択 (元号)            | $\bigcirc$  | 選択 (年) |   |
|               | 選択 (月)             |             | 選択 (日) |   |
| ■提出先税         | 论務署                |             |        |   |
|               |                    | 選択(都道府      | 県)     | Ø |
|               |                    | 選択(提出先税     | 務署)    |   |
| 提出先の我         | 「務署等けこちらからご確認      | 皮できます.      |        |   |

(参考) [はい]を選択した場合、 別画面で「適格請求書発行事業 者の死亡届出書」及び「被相続 人」の詳細を入力する画面が表示 されますので、各項目を入力してくだ さい。

#### ○ 被相続人に関する事項の入力

| **                                                                                                    |                                                                             | 申請書の                          | 作成     | 1           |
|----------------------------------------------------------------------------------------------------|-----------------------------------------------------------------------------|-------------------------------|--------|-------------|
| 被相続人の                                                                                                    | 事項を入力してください                                                                 | No 🔞                          |        |             |
| 死亡年月日                                                                                                    |                                                                             |                               |        |             |
|                                                                                                    | 道訳 (元号)                                                                     | 0                             | 避眠 (年) |             |
|                                                                                                    | 選択(月)                                                                       |                               | 選択(日)  |             |
| ■郵便番号(                                                                                                    | 半角数字)                                                                       |                               |        |             |
| (例)100                                                                                                    | (例)897                                                                      | 78                            |        | 使香号から<br>検索 |
| ■納税地(フ                                                                                                    | リガナ)(全角カタカっ                                                                 | ナ200文字以内)                     |        |             |
|                                                                                                    |                                                                             |                               |        |             |
|                                                                                                    |                                                                             |                               |        |             |
| 90654b / A                                                                                                 | #100%#N#N                                                                   |                               |        |             |
| ■納税地(全                                                                                                    | 角100文字以内)                                                                   |                               |        |             |
| ■納税地(全                                                                                                    | 角100文字以内)                                                                   |                               |        |             |
| ■納税地(全                                                                                                    | 角100文字以内)                                                                   |                               |        |             |
| ■納税地(全                                                                                                    | 角100文字以内)                                                                   |                               |        |             |
| ■納税地(全                                                                                                    | 角100文字以内)                                                                   |                               |        |             |
| 納税地(全 ● ● 氏名(フリ                                                                                            | 角100文字以内)<br>ガナ)(全角カタカナ8                                                    | 50文字以内)                       |        |             |
| ■納税地(全<br>●氏名(フリ                                                                                           | 角100文字以内)<br>ガナ)(全角カタカナB                                                    | 50文字以内)                       |        |             |
| <ul> <li>■納税地(全</li> <li>■氏名(フリ</li> <li>※氏名の間に</li> </ul>                                                 | 角100文字以内)<br>ガナ)(全角カタカナ6<br>は全角スペースを入力し                                     | 50文字以内)<br>ってください。            |        |             |
| <ul> <li>納税地(全</li> <li>氏名(フリ</li> <li>※氏名の間に</li> <li>氏名(全角</li> </ul>                                    | 角100文字以内)<br>ガナ) (全角カタカナ6<br>は全角スペースを入力し<br>30文字以内)                         | 50文字以内)<br>ってください。            |        |             |
| <ul> <li>割税地(全</li> <li>●氏名(フリ</li> <li>※氏名の間に</li> <li>■氏名(全角</li> </ul>                                  | 角100文字以内)<br>ガナ)(全角カタカナ6<br>は全角スペースを入力し<br>30文字以内)                          | 50文字以内)<br>ってください。            |        |             |
| <ul> <li>割税地(全</li> <li>■氏名(フリ</li> <li>※氏名の間に</li> <li>■氏名(全角</li> </ul>                                  | 角100文字以内)<br>ガナ)(全角カタカナ6<br>は全角スペースを入力し<br>30文字以内)                          | 50文字以内)<br>ってください。            |        |             |
| <ul> <li>■納税地(全</li> <li>■氏名(フリ</li> <li>※氏名の間に</li> <li>■氏名(全角</li> <li>※氏名の間に</li> </ul>                 | 角100文字以内)<br>ガナ) (全角カタカナ6<br>は全角スペースを入力し<br>30文字以内)<br>は全角スペースを入力し          | 50文字以内)<br>してください。            |        |             |
| <ul> <li>■納税地(全</li> <li>■氏名(フリ</li> <li>※氏名の間に</li> <li>■氏名(全角</li> <li>※氏名の間に</li> <li>■登録番号(</li> </ul> | 角100文字以内)<br>ガナ) (全角カタカナ6<br>は全角スペースを入力し<br>30文字以内)<br>は全角スペースを入力し<br>半角数字) | 50文字以内)<br>してください。<br>してください。 |        |             |

![](_page_24_Picture_0.jpeg)

⑦「その他事項の入力」画面が表示されます。
 参考として入力すべき事項があれば、入力した上で[次へ]をタップします。

なければ空欄のまま、[次へ]をタップします。

| 戻る                                                               | 申請書の作成                                                                                                    | E                                                                     |
|------------------------------------------------------------------|----------------------------------------------------------------------------------------------------|-----------------------------------------------------------------------|
| 税務<br>知書<br>ご<br>一<br>タ<br>)<br>一<br>の<br>知<br>、<br>マ<br>イ<br>ナン | ቔによる審査を経て、登録がされた場合<br>より登録番号などの通知が行われます。<br>通知書は紛失防止等の観点からe-Ta<br>で受け取ることをお勧めしております(受<br>書の電子データを印刷することも可能で<br>e-Taxで受け取った登録通知書を確認<br>バーカード等の電子認証は不要です。 | <ol> <li>、登録通</li> <li>x (電子<br/>け取った登<br/>です)。<br/>忍する際に、</li> </ol> |
| e-<br>か。                                                         | Taxで受け取ることを希望<br>3                                                                                                    | します                                                                   |
|                                                                  | 希望する                                                                                                    | O                                                                     |
|                                                                  |                                                                                                    |                                                                       |
|                                                                  | 次へ                                                                                                    |                                                                       |
|                                                                  |                                                                                                    |                                                                       |

28 登録通知データの受領方法について電子データ で受け取るかどうかの希望の確認画面が表示され ます。

[希望する]を選択し、[次へ]をタップします。

![](_page_25_Picture_0.jpeg)

(参考) [公表申出書を作成する]を選択した場合

「主たる屋号」や「主たる事務所の所在地等」などを入力する画面が表示されますので、各項目を入力してく ださい。

| 「主たる屋号」 目のの人力画面                                         | 「主たる事務所の所在地等」<br>の入力画面                                                           |
|---------------------------------------------------------|----------------------------------------------------------------------------------|
| 人刀した「王たる屋号」が国祝庁ホー<br>ムページで公表されます。                       | ててたさい。<br>入力した「主たる事務所の所在地等」<br>が国税庁ホームページで公表されます。                                |
| ■主たる屋号(フラカナ))(主角ガ<br>タカナ500文字以内)                        | ■主たる事務所の所在地等(フリガナ)<br>(全角カタカナ500文字以内)                                            |
| コクセイショウテン<br>■主たる展長【公表項日】 (全角200                        | トウキョウトチュウオウクツキジ 5 ー                                                              |
|                                                         | ■主たる事務所の所在地等【公表項目】<br>(全角300文字以内)                                                |
| 当代商店<br>※複数の屋号がある場合は任意の<br>一つについて公表することが可能です。           | 東京都中央区築地5-3-1                                                                    |
| 常用漢字等を使用して公表します<br>ので、入力した文字と公表される文<br>字とが異なる場合があります。 ② | ※複数の事務所がある場合は任意の一<br>所について公表することが可能です。<br>常用漢字等を使用して公表しますの<br>で、入力した文字と公表される文字と1 |
| 次へ                                                      | 異なる場合かあります。 👔<br>                                                                |
| キャンセル                                                   | 次へ                                                                               |
|                                                         | キャンセル                                                                            |

![](_page_26_Picture_0.jpeg)

 ③ ⑨の画面に戻ります。
 「次へ」が選択可能となっているため、[次へ] を タップします。

作成が完了すると、「済」と表示され、「次へ」及び 「公表申出書の作成」が選択可能となります。 公表申出書の作成を同時に行った場合は、「公 表申出作成」部分も同じく「済」と表示されます。

 ■
 ③ 送信を行うための画面が表示されます。 [電子署名の付与]をタップします。
 ■

| 戻る送信                    |                                                       |
|-------------------------|-------------------------------------------------------|
| 以下の手続を受付システムへ送信         | します。                                                  |
| 入力内容                    |                                                       |
| 手統名称                    | 適格請求書発行事業者の登録申請(国<br>内事業者用)(令和5年10月1日~令<br>和12年9月29日) |
| 氏名又は名称                  | 国税太郎                                                  |
| 適格請求書発行事業者の登録名称 😮       | 国税 太郎                                                 |
| 個人番号又は法人番号              |                                                       |
| 提出先税務署等                 | 麹町税務署                                                 |
| 提出年月日                   | 令和6年1月4日                                              |
| 電子署名<br><u>電子署名とは</u> @ |                                                       |
| 電子署名件数                  | 0件                                                    |
| 電子署                     | 名の付与                                                  |
| 電子署                     | 名の削除                                                  |
| :                       |                                                       |

| 戻る 電子署名の付与                                                                | ) 32 マイナンバーカードの読み取り画面が表示されま                                               |
|---------------------------------------------------------------------------|---------------------------------------------------------------------------|
| マイナンバーカードの読み取り                                                            | 9。<br>「マイナンバーカードの読み取り]をタップします。                                            |
| マイナンバーカードを読み取ることで、電子署<br>名の付与が可能となります。                                    |                                                                           |
| マイナンバーカードの読み取り                                                            |                                                                           |
| タブレット端末の方は <b>こちら</b><br>マイナポータルAPのインストールがお済みでな<br>い方は、 以下のリンクよりインストールしてく | (参考) タブレット端末をご利用の場合<br>タブレット端末をご利用の場合は[こちら]をタップすることで、2<br>次元バーコードが表示されます。 |
| たさい。                                                                      |                                                                           |

![](_page_27_Picture_0.jpeg)

![](_page_27_Picture_1.jpeg)

![](_page_27_Figure_2.jpeg)

|                                                                                       |                                                                                                    | 36 送信が完了すると、即時通知が表示されます。                                                                                                    |
|---------------------------------------------------------------------------------------|----------------------------------------------------------------------------------------------------|----------------------------------------------------------------------------------------------------|
| 送信が完了しました。<br>送信した以下の申告・申請データは現在審査中です。<br>※この即時通知は再表示できませんので、必要に応じて、メール<br>へ転送してください。 |                                                                                                    | 即時通知は、登録申請データの審査を行ってい<br>る段階であるため、[受信通知の確認]をタップしま                                                                                                    |
| 受付内容                                                                                  |                                                                                                    | す。                                                                                                    |
| 利用者識別番号<br>受付日時<br>受付ファイル名<br>受付番号                                                    | 9999888877776666<br>2024/01/04 23:59:59<br>這粘請求書発行事業者の登録申請(国内事業者用)<br>(令和5年10月1日~令和12年9月29日),xbx<br>20240104235959140948 | (参考) 即時通知のメール転送<br>即時通知の画面は再表示ができないため、メールへ転送して<br>保存しておくことをお勧めします(以下の画面は表示例です。)。                                                                                                    |
| エラー情報<br>審査の結果、正常に受<br>必ず「受信通知の確認<br>結果をご確認ください                                       | <ul> <li>(けられない場合があります。)</li> <li>(よ) をタップして、申告・申請データの送信)</li> <li>メールへ転送</li> <li>受信通知の確認</li> <li>メインメニュー</li> </ul>   | アブリケーションを選択     ***       ***     1回のみ         ***     1回のみ         ***     ***       ***     1回のみ         ***     ***       ***     ***       ***     ***       ***     ***       ***     ***       ***     ***       ***     ***       ***     ***       ***     ***       ***     ***       ***     ***       ***     ***       ***     ****       ***     ****       ****     *****       *****     ************************************ |

- e-Tax 受信通知 通知内容 送信されたデータを受け付けました。 なお、後日、内容の確認のため、担当職員から ご連絡させていただく場合がありますので、ご 了承ください。 提出先 题町税務署 利用者識別番号 9999888877776666 氏名または名称 国税太郎 受付番号 20240104235959140948 受付日時 2024/1/4 23:59:59 種目 通格請求書発行事業者の登録申請(国内事 業者用)(令和5年10月1日~令和12年9月 29日) 各種手続・サービス 電子申請等証明書交付請求 申請等データの提出先税務署長に対して「電子 申請等証明書」の交付を請求することができま τ. す。 証明書に記載される交付日付は申告データを提 出した日付となります。 なお、「保存する(米凡男式)」ボタンから は、通知7音の「保存する(XML形式)」ボタ ンと同じファイルがダウンロードできます。 交付請求義素へ 保存する (XMLRIX) 上
- ⑦「受信通知」が確認できれば、登録申請データの 作成・送信が完了となります。

## ~ 登録通知データの確認~

登録したメールアドレスに登録通知データが格納されたことをお知らせするメールが送信されます。 登録通知データの確認方法は、「<u>登録に係る登録通知データ確認マニュアル</u>」をご確認くだ さい。

(件名)

税務署からのお知らせ(国税 太郎様)【適格請求書発行事業者の登録申請に関するお知らせ】

#### (メール文章)

国税 太郎様

e-Taxをご利用いただきありがとうございます。 ご提出された適格請求書発行事業者の登録申請について、処理状況をご連絡します。

e-Taxの利用可能時間内に、e-Taxホームページからログインの上、「通知書等一覧」よりご確認いただけます。

○ 注意事項

・e-Taxの利用可能時間は、e-Taxホームページでご確認ください。

※ 本メールは、e-Tax(国税電子申告・納税システム)にメールアドレスを登録いただいた方へ配信して おります。 なお、本メールアドレスは送信専用のため、返信を受け付けておりません。ご了承ください。

-----

発行元:国税庁 Copyright (C) NATIONAL TAX AGENCY ALL Rights Reserved.